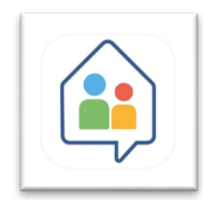

## PROCEDURE DI PAGAMENTO TASSE (didUP Famiglia)

Il genitore accedendo all'App didUP Famiglia, dal menù sezione Pagamenti, ha la possibilità di verificare lo stato dei contributi associati e di procedere al pagamento.

La prima vista disponibile è l'elenco dei contributi associati all'alunno/i.

È possibile:

- scaricare l'avviso di pagamento oppure
- selezionare "Paga" e proseguire al pagamento all'interno dell'app scegliendo le opzioni proposte.

| 12:20 ••• 🕤 🕤                                                                                                    |                                                   |
|----------------------------------------------------------------------------------------------------|---------------------------------------------------|
| PAGAMENTI                                                                                                    |                                                   |
| DCEDI AL PAGAMENTO DI UNO O PIÙ IUV, OPPURE ACCEDI<br>AGONLINE FER ELIMINARE CONTRIBUTI, EFFETTUARE<br>BAMENTI CUMULATIVI O RICHIEDERE L'AVVISO PER UN<br>INTRIBUTO VOLONTARIO. |                                                   |
| ITESTATO A: ANDANTE                                                                                                    |                                                   |
|                                                                                                    | ASSICURAZIONE                                     |
| AVVISO DI PAGAMENTO GENERATO)                                                                                                    |                                                   |
| 5 00                                                                                                    | £ 5 00                                            |
| Scadenza il 31 gennaio 2023                                                                                                    | Scadenza il 31 appagio 2023                       |
| Avviso di Pagamento                                                                                                    | Avviso di Pagamento                               |
| Creato il 27 dicembre 2022                                                                                                    |                                                   |
|                                                                                                    | INTESTATO A: ORUSE Vai su PagOnline               |
| AVVISO DI PAGAMENTO GENERATO)                                                                                                    | (AVVISO DI PAGAMENTO GENERATO)                    |
| V 04167041060402106                                                                                                    | IUV 04167041060402106 Prosegui qui                |
| 5.00                                                                                                    | € 5.00                                            |
| Scaduto II 31 dicembre 2022 PAGA                                                                                                    | 🧔 Scoduto II 31 dicembre 2022 🛛 🗙 PAGA            |
| Avviso di Pagamento<br>Creato il 07 dicembre 2022                                                                                                    | Avviso di Pagamento<br>Creato il 07 dicembre 2023 |
| ∧ <b>a a</b>                                                                                                    |                                                   |
| W W                                                                                                    | w W                                               |

Se si sceglie di procedere all'interno dell'app, troverà automaticamente selezionati tutti i pagamenti disponibili o i 5 più recenti, nel caso in cui siano disponibili più di 5 pagamenti. Ricordiamo che non è possibile **pagare più di 5 contributi per volta**.

Si ricorda che **non è necessario** consegnare in Segreteria la ricevuta di pagamento.

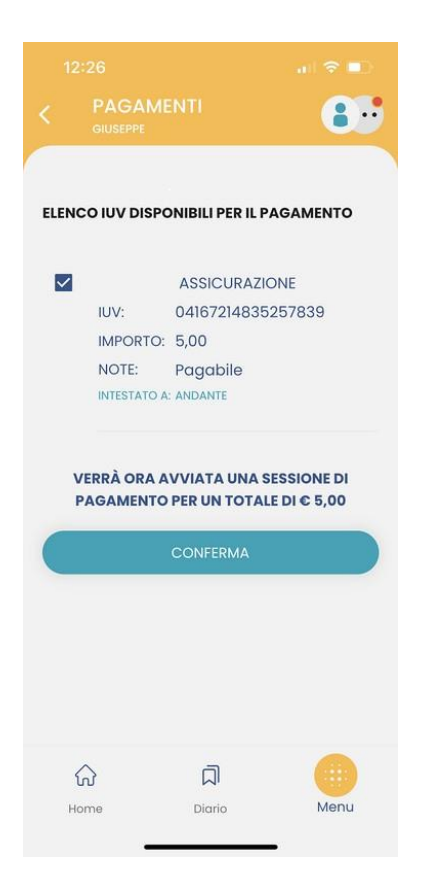

Alla conferma verrà avviata la sessione di pagamento.

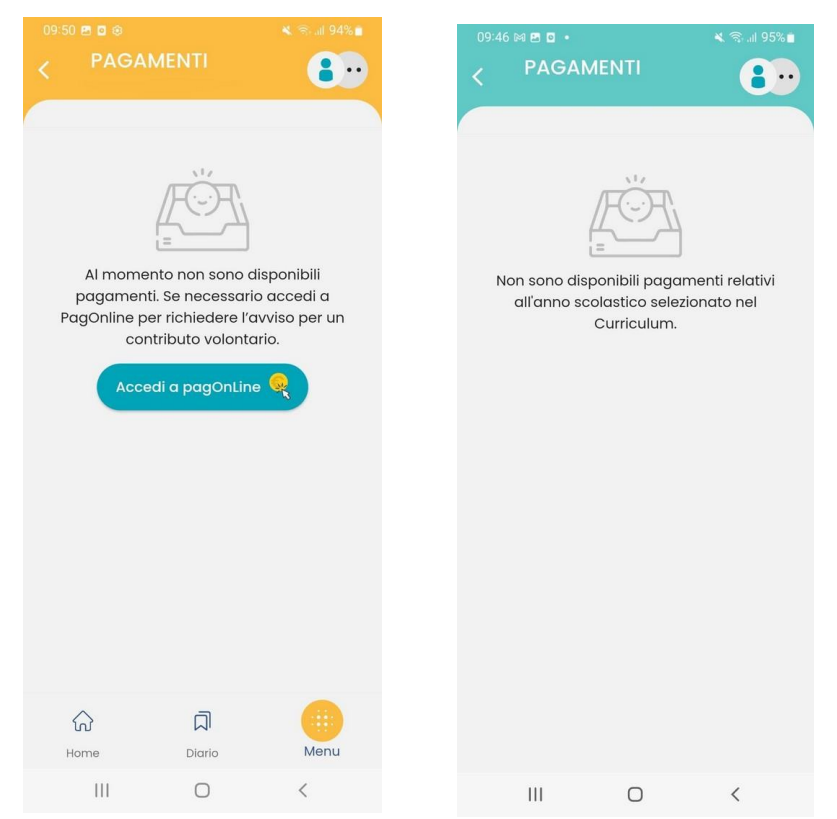

Il genitore riceve opportuno avviso se non sono presenti pagamenti per l'anno scolastico corrente o anni scolastici diversi (a cui accede tramite la sezione Curriculum)